# ECI-BR3111/3117/3119 認識できないなど意図しない不具合が発生した場合は、 プリンターのファームウェア更新を行ってください。

プリンターには基本的な動作を制御する「ファームウェア」が組み込まれており、プリンターに意図しない動作が見つかった場合に プリンターメーカーより更新版ファームウェアが配信されます。

インクカートリッジを検知できない、または認識できないなど意図しない不具合が発生した場合は、プリンターのファームウェア更新 をお願いいたします。

プリンターファームウェアが既に最新の場合は、インクカートリッジ相談窓口にお問い合わせをお願いいたします。

#### ■ ファームウェア更新方法

以下の、手順 A ・ B いずれかの方法にて最新ファームウェアへ更新します。

## ●手順A Windowsパソコンから更新する場合

※「インクを検知できません」のメッセージが表示されている場合は、プリンターの「×」ボタンを押してホーム画面に戻ります。

- ① パソコンとプリンターを接続しそれぞれの電源をオンにします。
- ② PCでインターネットブラウザを立ち上げます。
- ③ ブラザーホームページへ進み、検索に「ソフトウェアダウンロード」と入力して検索します。
- ④ 検索結果からソフトウェアダウンロードを選択します。
- ⑤ 製品カテゴリの選択からインクジェットプリンター・複合機を選択します。
- ⑥ ご使用のプリンター機種を選択します。
- ⑦ ソフトウェアダウンロードからパソコンのOSとOSのバージョンを選択します。
- ⑧ ファームウェア(本体ソフトウェア)更新ツールを選択します。
- ⑨ 使用許諾に同意してダウンロードをクリックします。
- ⑩ PCにダウンロードされたファイルを実行します。
- 「このアプリがデバイスに変更を加えることを許可しますか?」の確認画面がでますので、「はい」を選択してください。

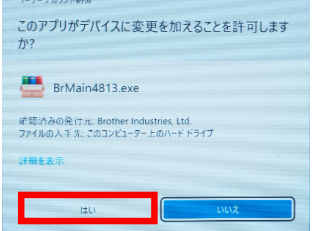

② Brother ファームウェア更新ツールが起動し、プリンターの選択画面が表示されますので、 更新するプリンターを選び、「次へ」を選択します。

| Brother DCP-J572N | Brother Generic Jpeg T | USB001 | 宅了 |  |
|-------------------|------------------------|--------|----|--|
|                   |                        |        |    |  |
|                   |                        |        |    |  |
|                   |                        |        |    |  |
|                   |                        |        |    |  |
|                   |                        |        |    |  |
|                   |                        |        |    |  |

13 サーバーに情報を転送することに同意します。

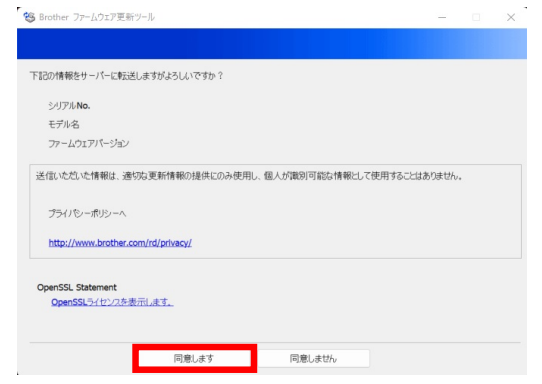

⑭ 確認事項を確認し、準備がよろしければ「次へ」を選択します。

| 😵 Brother ファームウェア更新ツール                                                          |                                     |              | -  |     | × |
|---------------------------------------------------------------------------------|-------------------------------------|--------------|----|-----|---|
|                                                                                 |                                     |              |    |     |   |
| 下記の項目を確認して、「かんだか」。<br>他の動作を終了してなどい<br>・ メニュー、または設定を終了してなど<br>・ メニュー、または設定を終了してな | ルてのださい。<br>さい<br>11分出点 場合が行わますが、その時 | 45/475.C2X1. |    |     |   |
| 更新が完了するまで、数分~十数分                                                                | かかります。                              |              |    |     |   |
|                                                                                 | 戻る                                  | 次へ           | キヤ | ノセル |   |

- ⑮ Brother ファームウェア更新ツールの指示に従い更新作業を行ってください。

| 🕲 Brother ファームウェア更新ツール     | (100%)                |    | – 🗆 🗡 |
|----------------------------|-----------------------|----|-------|
|                            |                       |    |       |
| デバイス名<br>Brother DCP-J572N | ポート<br>USB001         |    | õ     |
| 完了しました。                    |                       |    |       |
|                            | 100%                  |    |       |
| 続けて他のモデルをアップデートした          | い場合は、【続行】をグリックしてください。 |    |       |
|                            |                       | 続行 | 完了    |

## ●手順B プリンターをインターネットに接続している場合

※「インクを検知できません」のメッセージが表示されている場合は、プリンターの「×」ボタンを押してホーム画面に戻ります。 ① ホーム画面の「メニュー」アイコンをタッチします。

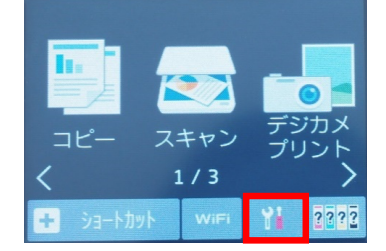

②「全てのメニュー」をタッチします。

|             | 0000                  |
|-------------|-----------------------|
| メニュー        | O 2022.10.07<br>12:51 |
| געדדעא 🐖    | Wi-Fi                 |
| 🔛 用紙タイプ     | 用紙サイズ                 |
| ● 静音<br>モード | 全ての メニュー              |

③「製品情報」をタッチします。

| 全ての<br>メニュー |        |
|-------------|--------|
| レポート印刷      | ^      |
| 製品情報        | $\sim$ |
| 初期設定        |        |

④「ファームウェア更新」をタッチします。

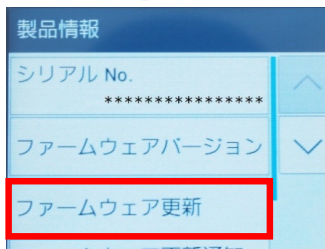

- ⑤ 以降は、画面表示に従って更新を進めます。
- ⑥ 更新完了後、インクカートリッジを再度取り付けてください。

上記の操作を行っても改善が見られない場合は、インクカートリッジ相談窓口にお問い合わせをお願いいたします。